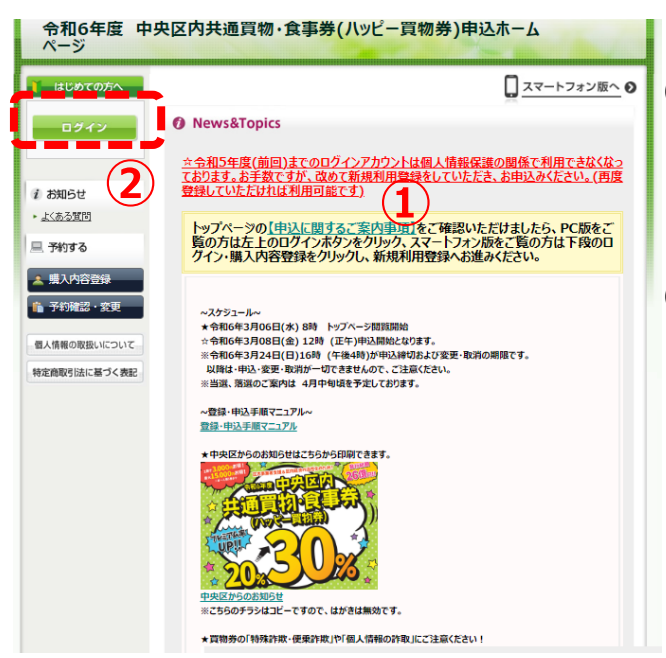

トップページにて
 【申込に関するご案内事項】をご確認ください。

②黄緑色の「ログイン」ボタンをクリックしてください。

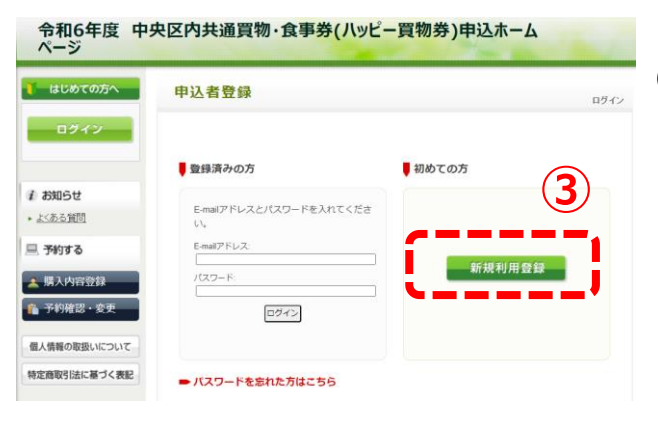

③「新規利用登録」ボタンをクリックしてください。

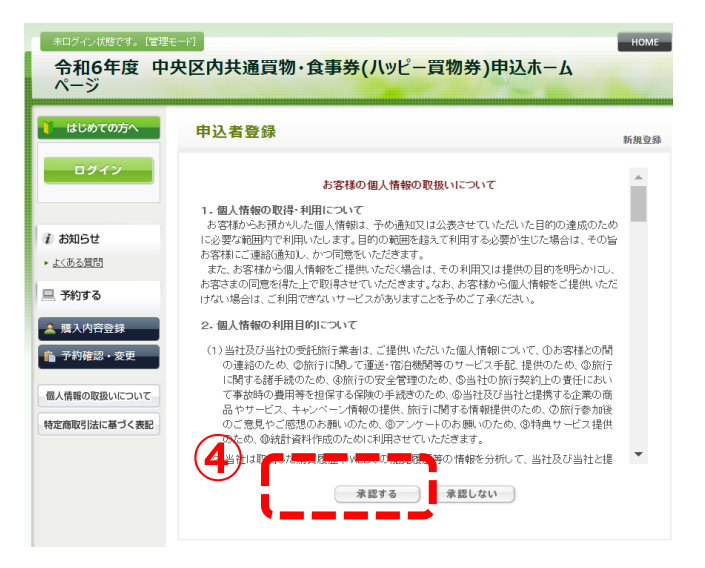

④個人情報の取扱いについてお読みいただき、 ご同意いただけましたら、「承認する」 ボタンをクリックしてください。

| 令和6年度中<br>ページ                                   | 央区内共通買物・食事券(ハッピー買物券)申込ホーム     |      |
|-------------------------------------------------|-------------------------------|------|
| 🚺 はじめての方へ                                       | 申込者登録                         | 新規設定 |
| ログイン                                            | 電子メールで新穂の読を行うための) 回 あたわらせします。 |      |
| <i>i お</i> 知らせ<br>・ <u>よくある質問</u>               |                               |      |
| 💻 予約する                                          |                               |      |
| <ul> <li>▲ 購入内容登録</li> <li>▲ 売約確認・変更</li> </ul> |                               |      |
| 個人情報の取扱いについて                                    |                               |      |
| 特定商取引法に基づく表記                                    |                               |      |

 ⑤メールアドレスをご入力いただき「次へ」ボタン をクリックしてください。
 ※正しくメールアドレスが入力されているかを 必ずご確認ください。
 入力いただいたメールアドレスに、登録手続き メールをお送りします。

| 令和6年度 中<br>ページ  | 央区内共通買物・食事券(ハッピー買物券)申込ホーム                                                         |
|-----------------|-----------------------------------------------------------------------------------|
| 🎽 はじめての方へ       | 申込者登録                                                                             |
| ログイン            |                                                                                   |
|                 | ご登録のメールアドレスに登録用URLを送付いたしました。                                                      |
| i お知らせ          | 60分以内に、メールに記載されたURLから手続きを行ってくたさい。<br>登録したメールアドレスにメールが届かない場合、以下の可能性がございますので、ご確認をお願 |
| ▶ <u>よくある質問</u> | いいたします。<br>・ マールアドレスが正しく入力 されていない。                                                |
| 📃 予約する          | ・ 迷惑メールフォルダなどに振り分けられている。<br>・ ®ntacopのメールが受信拒否されている。                              |
| 🔺 購入內容登録        | しばらくたってもメールが眉かない場合は、再度、登録手続きのメール送信をお試しください。                                       |
| 💼 予約確認 · 変更     |                                                                                   |
| 個人情報の取扱いについて    |                                                                                   |
| 特定商取引法に基づく表記    |                                                                                   |
|                 |                                                                                   |

⑥メールが届きましたら、メール本文に記載され ているURLから次の手続きへお進みください。 ※URLの有効期限はURL発行時より60分です。

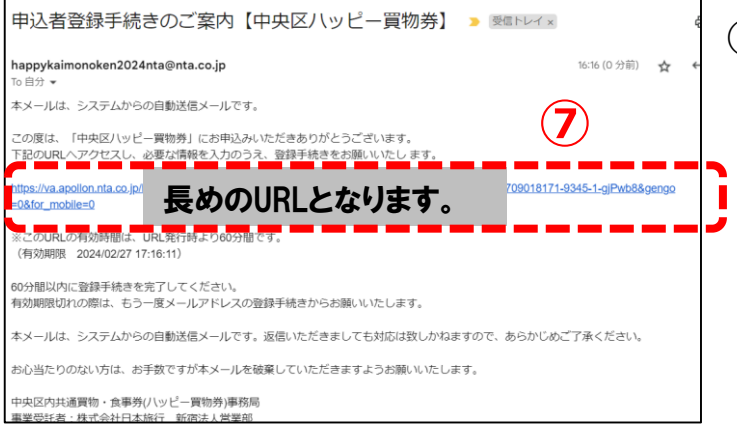

⑦メール本文に記載されているURLへ アクセスし、「申込者登録」画面に お進みください。

## 登録·申込手順

| ★は必須項目です。                                         |                           |                                                    |
|---------------------------------------------------|---------------------------|----------------------------------------------------|
| * 氏名:                                             | (例:日本)                    | (例:太郎)                                             |
| * 氏名フリガナ:<br>(全角カタカナ)                             | [<br>(例:ニホン)              | 」<br>(例:タロウ)                                       |
| 性別:                                               | ○男性 ○女性                   |                                                    |
| ★ E-mailアドレス                                      | 登録したメ                     | ールアドレス                                             |
| * パスワード:                                          | <br>※個人情報を守る<br>上でご記入ください | □(半角英数のみ)<br>たぬに必要です。 <b>頚推されにくい半角英数5文字</b> 以<br>・ |
| * パスワード(確認用):                                     | <br>(同じものをもうー             | ]<br>度入力してください)                                    |
| * 年餘(半角入力) ※2024年3月24<br>日時点で16歳以上の方が申込可能<br>です。: |                           | □(16歳以上の方が対象となります)                                 |
| * 中央区在住、在勤<br>(どちらか選択):                           | (在住                       | <b>V</b>                                           |
| ★ こ自宅郵便番号:                                        | (19                       | : 160-00 1) <u>住所を自動入力</u>                         |
| * こ自宅都道府県:                                        | 東京都中央                     | <u>I</u>                                           |
| * こ自宅住所:                                          |                           |                                                    |
| 自宅マンション・アパート:                                     |                           |                                                    |
| ★ 自宅部屋番号:                                         | 、部屋番号がな<br>入力してくたさい       | 号室<br>れい方や戸建てにお住まいの方は、「0」を<br>い。                   |
| ★ 電話番号(日中連絡のつく連絡<br>先/携帯電話番号):                    |                           | (例: 03-1111-2222)                                  |
| ★ 褚算、受取方法選択:                                      |                           | ~                                                  |

令和6年度 中央区内共通買物・食事券(ハッピー買物券)申込ホーム ページ はじめての方へ 申込者登録 规設定 - 確認面詞 ログイン \* **氏名**: 中央 花子 \* 氏名フリガナ: チュウオウ ハナコ i お知らせ **性別**: 女性 ▶ <u>よくある質問</u> \*E-mailアFレス: 登録したメールアドレス □ 予約する \* パスワード: 🚨 購入内容登録 \* 年齢(半角入力) ※2024年3月24 日時点で16歳以上の方が申込可能 16 予約確認・変更 です。 中央区内 \* 中央区在住、 在勤: 個人情報の取扱いについて 郵便番号 特定商取引法に基づく表記 \* こ自宅郵便番号: ★ こ自宅都道府県: 住所 \* こ自宅住所: 部屋番号等 自宅マンション・アパート: ★自宅部屋番号: 0 電話番号(日中連絡のつく連絡 000-1234-5678 先/携帯電話番号):  $(\mathbf{9})$ \* 精算、受取方法選択: ①オンラインクレジットカード決済+ゆうパック送付 戻 設定

⑧必要項目をご入力いただき、
 入力が完了しましたら、「確認画面へ」
 ヘボタンをクリックしてください。
 ※メールアドレスは変更できません。
 ※部屋番号がない方や戸建てに
 お住まいの方は自宅部屋番号の
 欄には「0」を入力してください。

⑨「設定」ボタンをクリックしてください。※こちらで申込者登録が終わり、続いて、購入内容登録へ移ります。

## 登録·申込手順

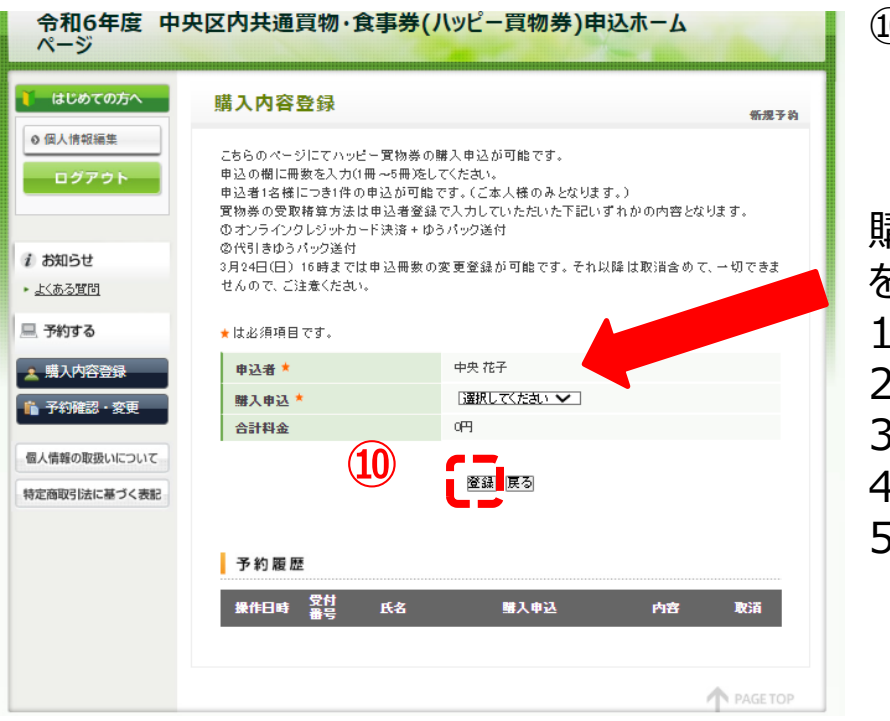

⑩申込の冊数を選択してください。 その後、「登録」ボタンをクリックして ください。

購入申込の欄でご希望の冊数 を選択してください。 1冊 10,000円 2冊 20,000円 3冊 30,000円 4冊 40,000円 5冊 50,000円

| 令和6年度 中9<br>ページ                                           | <b>区内共通</b> 算                 | 買物・1                            | 食事券(                 | ハッピ-  | −買物券)申    | ヨ込ホーム |      |   | (11) E | 制込牙         | <b>完了</b>  |
|-----------------------------------------------------------|-------------------------------|---------------------------------|----------------------|-------|-----------|-------|------|---|--------|-------------|------------|
| ↓ はじめての方へ                                                 | 購入內容到                         | 全绿                              |                      |       |           |       | 新规予約 | 4 | ۔<br>د | ご登録<br>「畦 J | 家の)        |
| <ul> <li>         の (個人情報編集         ログアウト     </li> </ul> | ご登録ありがと<br>ご登録内容を調<br>予約内容の確調 | うございま<br>己載したメ<br>認は <u>こちら</u> | ました。<br>〜 ルを送信い<br>う | たしました | のでご確認ください | •*    |      |   | )<br>; | 「一儿」        | アリイ<br>が 届 |
| 1 お知らせ                                                    |                               |                                 |                      |       |           |       |      |   | C      | ᅩᆘᆂᇝ        | ن // د     |
| <ul> <li>よくある質問</li> </ul>                                | 予約履歴                          |                                 |                      |       |           |       |      |   |        |             |            |
| 💻 予約する                                                    | 操作日時                          | 受付<br>番号                        | 氏名                   |       | 購入申込      | 内容    | 取消   |   |        |             |            |
| \star 購入内容登録                                              | 2024/03/01<br>12:30:11        | <u>e35</u>                      | 中央 花子                | 3冊    |           |       | 取消   |   |        |             |            |
| 予約確認・変更                                                   |                               |                                 |                      |       |           |       |      |   |        |             |            |
| 個人情報の取扱いについて                                              |                               |                                 |                      |       |           |       |      |   |        |             |            |
| 特定商取引法に基づく表記                                              |                               |                                 |                      |       |           |       |      |   |        |             |            |

【お問い合わせ先】 中央区内共通買物・食事券(ハッピー買物券)事務局 受託事業者:株式会社日本旅行 新宿法人営業部 電話番号:03-5369-3905 〒160-0017 東京都新宿区左門町16-1四谷TNビル3階 メールアドレス:happykaimonoken2024nta@nta.co.jp 営業時間:2024年3月6日(水)~2025年3月31日(月) 平日8:30~17:00 ※事前申込期間:2024年3月8日(金)~3月24日(日)および 買物券発送期間:2024年4月24日(水)~5月18日(土)は土日祝日も営業しております。